# 新光證富貴角 12 號操作手冊

### 2015.03.25

| 首次登入說明             |
|--------------------|
| 登入步驟               |
| 匯入憑證               |
| 報價功能操作說明           |
| 全球指數               |
| 自選報價快速鍵介紹          |
| 自選股報價群組切換          |
| 新增/刪除/移動自選         |
| 自選股報價功能說明          |
| 個股走勢               |
| 五檔報價及分時價量          |
| 技術分析線圖及功能介紹        |
| 下單功能操作說明           |
| 下單步驟說明             |
| 現股當沖現沖賣說明          |
| 細項功能說明             |
| <b>帳務功能操作說明</b> 11 |
| 更多功能操作說明           |
| 試用帳號上傳自選股操作說明      |

## 首次登入說明

### 登入步驟說明

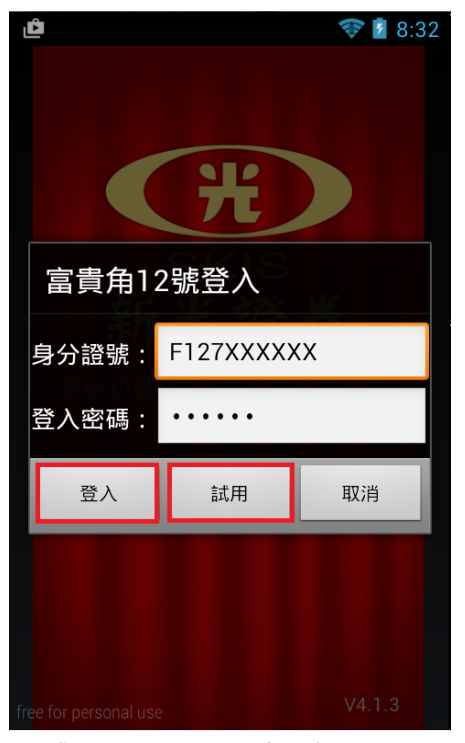

|        | 💝 🖥 1:31 |
|--------|----------|
| ▲ 首登作業 |          |
| 網路密碼:  |          |
| 確認密碼:  |          |
| 憑證密碼:  |          |
| 確認密碼:  |          |
| 確定     | 取消       |
|        |          |

3. 首次登入客戶需設定網路與憑證密 碼。已登入過其他下單平台用戶,僅需 證說明

| ۵        |         |                     | Tes . | 8:27 💈         |
|----------|---------|---------------------|-------|----------------|
|          | 全球      | 金融                  |       |                |
| 國際指數     | 外日      | <b>淮</b>            | 厉     | 軔物料            |
| 商品名稱     | 價位      | 漲                   | 跌     | 漲跌幅            |
| 加權指      | 9536.53 | ₹26.                | 45    | ▼0.28%         |
| 台指近      | 9528.00 | ₹46.                | 00    | ▼0.48%         |
| 電子近      | 382.80  | ▼1.                 | 85    | ▼0.48%         |
| 金融近      | 106.60  | ▲2.                 | 60    | <b>^</b> 0.24% |
| 摩台近      | 351.90  | ₹2.                 | 10    | ▼0.59%         |
| 道瓊指數     | 7995.72 | <mark>▲</mark> 138. | 94    | <b>^</b> 0.78% |
| NASDAQ 4 | 1942.44 | <b>▲</b> 15.        | 07    | <b>^</b> 0.31% |
| S&P500 💈 | 2079.43 | ▲8.                 |       | <b>^</b> 0.39% |
| 費城半導     | 715.03  | ▲2.                 | 61    | <b>^</b> 0.37% |
| 國際。報     | 價下      | 單帳                  | 務     | 更多             |

4. 首頁畫面,首次登入隨即固定帳號, 日後開啟程式不須輸入身分證字號與 重新取得憑證,取得方式請參閱匯入憑 密碼即可查閱報價,使用下單或查詢帳 務等功能才需輸入密碼登入

1. 登入畫面, 需輸入身份證字號及密 碼後即可登入

2. 未開戶客戶可點選試用按鈕登入,

光

SKIS

登入後可閱覽報價但不可交易

匯入憑證

訊息通知

您尚未匯入憑證

下載

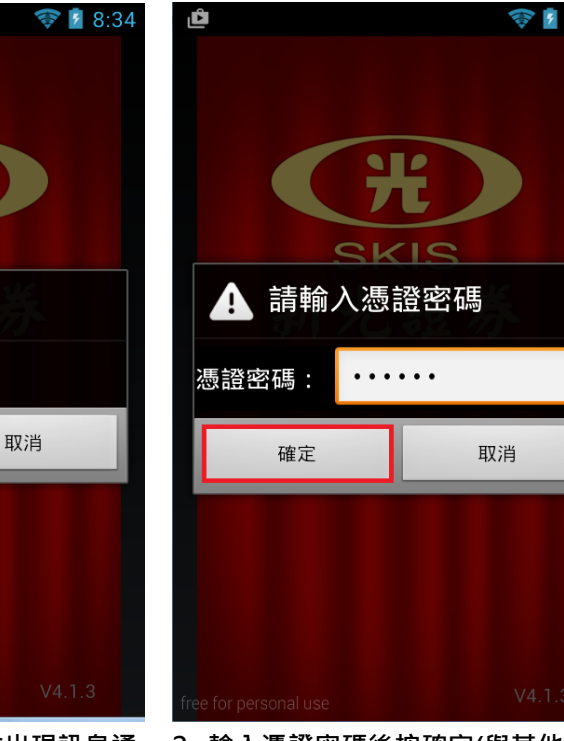

1. 若手機未偵測憑證,會出現訊息通 知提示,點選下載取得憑證

2. 輸入憑證密碼後按確定(與其他平台 相同)

💎 💈 8:34

## 報價功能操作說明

### 全球指數

| گ      |             |      |             | In        | 🖻 💈 8:27       | 7 |
|--------|-------------|------|-------------|-----------|----------------|---|
|        | <b>V</b> 11 | 全球会  | 金融          |           |                |   |
| 國際指數   |             | 外匯   | Ē           | IJ        | 亰物料            |   |
| 商品名稱   | 1           | 賈位   | 淣           | 跌         | 漲跌帕            | - |
| 加權指    | 9536        | 5.53 | ₹26.        | .45       | ▼0.289         | % |
| 台指近    | 9528        | 3.00 | ▼46         | .00       | ▼0.489         | % |
| 電子近    | 382         | 2.80 | ▼1.         | .85       | ▼0.489         | % |
| 金融近    | 1106        | 5.60 | <b>▲</b> 2  | .60       | <b>^</b> 0.24  | % |
| 摩台近    | 351         | .90  | ▼2          | .10       | ▼0.599         | % |
| 道瓊指數   | 1799        | 5.72 | <b>1</b> 38 | .94       | <b>^</b> 0.78  | % |
| NASDAQ | 4942        | 2.44 | <b>^</b> 15 | .07       | <b>^</b> 0.319 | % |
| S&P500 | 2079        | 9.43 | ▲8          |           | <b>^</b> 0.399 | % |
| 費城半導   | 715         | 5.03 | <b>▲</b> 2  | .61       | <b>^</b> 0.379 | % |
| 國際     | <b>愛</b> 價  | 下    | <b>重</b> 帕  | <b>長務</b> | 更多             |   |

| Û         | 全球金融    | 8:27    |
|-----------|---------|---------|
| 國際指數      | 外匯      | 原物料     |
| 幣別        | 買(外:美)  | 賣(外:美)  |
| 台幣        | 31.5500 | 31.5660 |
| 人民幣       | 6.2610  | 6.2620  |
| 歐元        | 1.0785  | 1.0782  |
| <b>澳幣</b> | 1.3080  | 1.3079  |
| 紐西蘭幣      | 1.3719  | 1.3714  |
| 日圓        | 121.78  | 121.80  |
| 韓元        | 1122.1  | 1124.1  |
|           |         |         |
|           |         |         |
| 國際報       | 賈 下單 朝  | 、務 更多   |

| Ô    |         | 🛜 💈 8:27 |
|------|---------|----------|
|      | 全球金融    |          |
| 國際指數 | 外匯      | 原物料      |
| 商品名稱 | 成交價     | 漲跌價      |
| 布蘭特油 | 59.73   | ▼0.75    |
| 現貨白金 | 1145.00 | ₹12.00   |
| 香港黃金 | 10868   | ₹220     |
| 全球白銀 | 15.73   | ▼0.20    |
|      |         |          |
|      |         |          |
|      |         |          |
|      |         |          |
|      |         |          |
|      |         |          |

報價 下單 帳務

更多

點選國際可開啟國際指數頁面,點 2. 國際外匯
 選可切換外匯及原物料報價

### 自選報價快速鍵介紹

| ٩                  |        | ×             | ኛ 💈 8:39       |
|--------------------|--------|---------------|----------------|
|                    | ▼ 第-   | 組 搜           | 尋 編輯           |
| 股名                 | 成交價    | 漲跌            | 幅度             |
| 台泥 🗙               | 42.10  | ▼0.50         | ▼1.17%         |
| 台積電 <mark>×</mark> | 144.00 | ₹1.50         | ▼1.03%         |
| 精英                 | 24.95  | <b>4</b> 0.10 | <b>▲</b> 0.40% |
|                    |        |               |                |
|                    |        |               |                |
|                    |        |               |                |
|                    |        |               |                |
|                    |        |               |                |
|                    |        |               |                |
|                    |        |               |                |
| 國際韩                | [月] 下昌 | <b>単</b> 帳務   | 更多             |
|                    |        |               |                |

1. 點選報價可開啟自選報價頁面

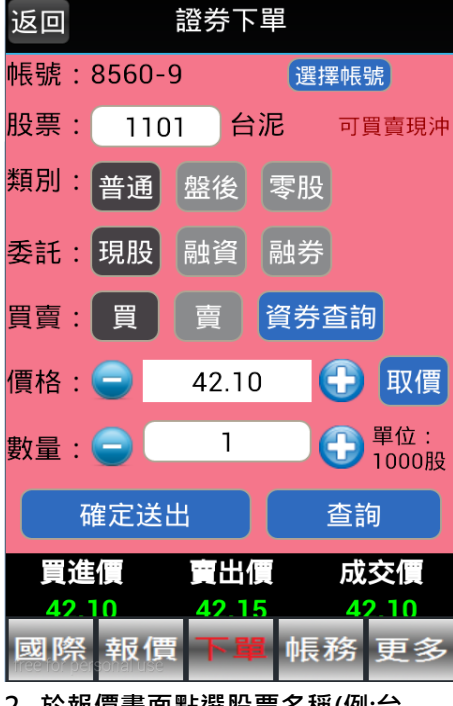

Ĉ

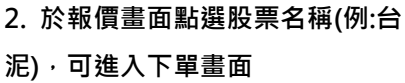

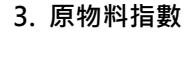

😵 💈 8:42

| 也返回         | ▼ 台派           | <<br>€1101 加ノ | ▶ 8:39<br>\ 搜尋 |
|-------------|----------------|---------------|----------------|
| 個股走勢        | 五檔報價           | 分時價量 打        | 支術分析           |
| 台泥<br>42 10 | 1101           | 買價<br>42.10   | 賣價<br>42.15    |
| •0.50       | <b>▼</b> 1.17% | 單量            | 總量<br>6962     |
| 最高 42.0     | 50 最低 4        | 42.10 均價      | 42.28          |
| 40.00       |                |               |                |
| 42.60       | /              |               |                |
| 39.65       | 10 1           | 1 12          | 10             |
| 721         |                |               | 13             |
| 國際          | 報價 下           | 單 帳務          | 更多             |
| 3. 於報價      | 畫面點選           | 數值(例:成る       | と<br>便         |

42.1)可進入即時走勢

### 自選股報價群組切換

| ٹ     |             | ę             | ኛ 💈 8:39       | گ    |    |       |        |
|-------|-------------|---------------|----------------|------|----|-------|--------|
|       | ▼ 第-        | -組 搜          | 尋 編輯           |      |    | ▼ 第一組 | 搜尋     |
| 股名    | 成交價         | 漲跌            | 幅度             | 股名   | 成  | 第一組   | 張跌     |
| 台泥 💌  | 42.10       | ▼0.50         | <b>▼</b> 1.17% | 台泥 🗙 | 4  |       | ).50 י |
| 台積電⊶  | 144.00      | ₹1.50         | ₹1.03%         | 台積電× | 14 |       | .50    |
| 精英    | 24.95       | <b>^</b> 0.10 | <b>▲</b> 0.40% | 中鋼 💌 |    | 第二組   | ).05   |
|       |             |               |                |      |    | 第四組   |        |
|       |             |               |                |      |    | 第五組   |        |
|       |             |               |                |      |    | 庫存報價  |        |
|       |             |               |                |      |    |       |        |
|       |             |               |                |      |    |       |        |
|       |             |               |                |      |    |       |        |
| 國際 🕴  | <b>日月</b>   | <b>邑</b> 帳務   | 更多             | 國際   | 设伊 | 「下單」  | 帳務     |
| 1 白選股 | <b></b> 步行。 | 可业避           | ⊢亡笠—           | 2型提出 | ÷  | 可問的下方 | う避 留 + |

國際 報價 下單 帳務 更多 2. 點選上方▼可開啟下拉選單切換群 組畫面

∮ 8:37 編輯

幅度 1.17% 1.03%

0.19%

 百選股報貨切換,可點選上方第一 組即可切換群組(共五組每組可設定
 36 檔+庫存報價)

### 新增/刪除/移動自選

#### 新增自選-從<mark>編輯</mark>中建立自選股

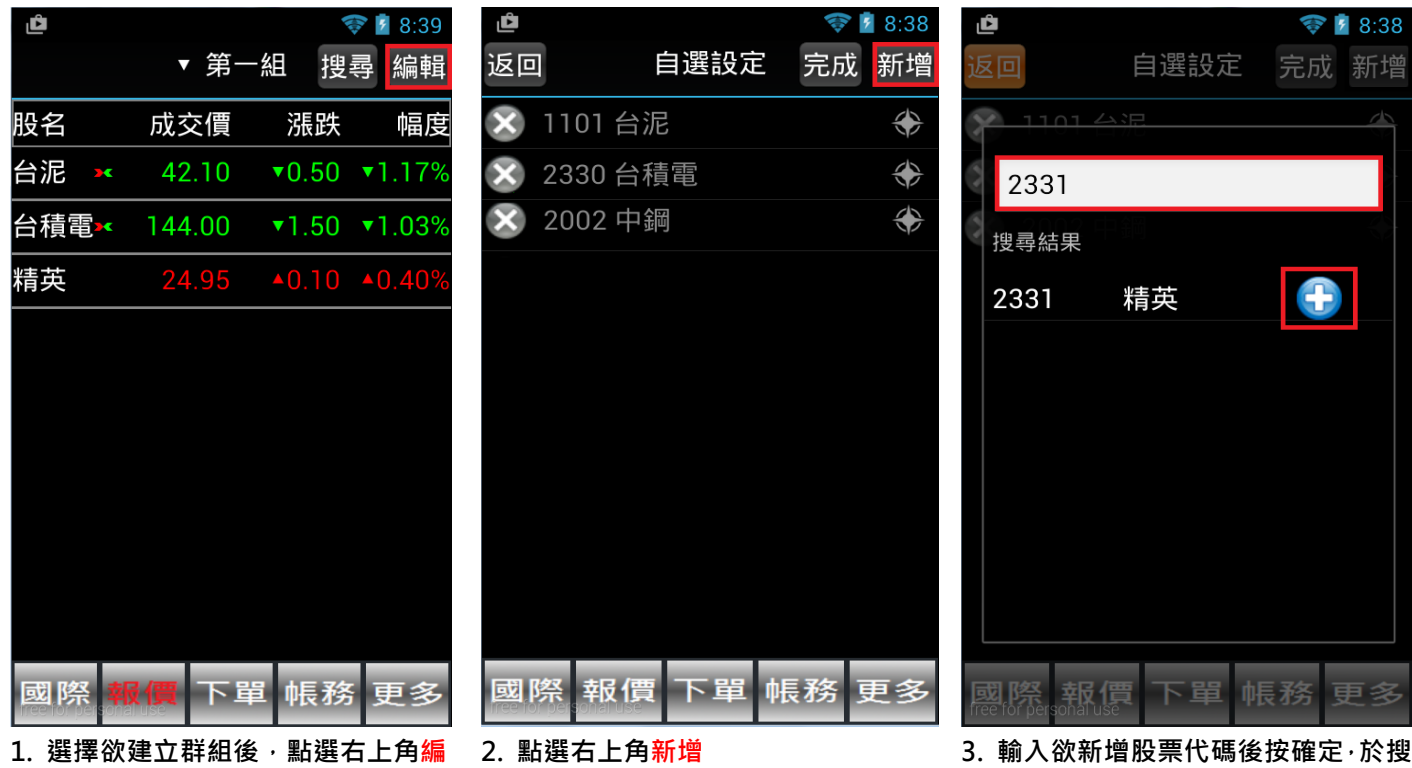

<mark>輯</mark>·進入自選股設定頁面

3. 输入低新增放采入偏度及催产水没 尋結果中點選+號新增,新增後點選完 成,即可儲存自選股

#### 新增自選-由搜尋建立自選股

| Ô          |                             |               | 8:39 💈         |
|------------|-----------------------------|---------------|----------------|
|            | ▼ 第-                        | 組搜            | 尋 編輯           |
| 股名         | 成交價                         | 漲跌            | 幅度             |
| 台泥 💌       | 42.10                       | ▼0.50         | ▼1.17%         |
| 台積電ݻ       | 144.00                      | ▼1.50         | ▼1.03%         |
| 精英         | 24.95                       | <b>^</b> 0.10 | <b>4</b> 0.40% |
|            |                             |               |                |
|            |                             |               |                |
|            |                             |               |                |
|            |                             |               |                |
|            |                             |               |                |
|            |                             |               |                |
|            |                             |               |                |
| 國際         | <b>()</b><br>()<br>()<br>() | <b>邕</b> 帳務   | 更多             |
| <br>1. 選擇欲 | <br>建立群組後                   | <br>ぇ・點選て     | <br>5上角搜       |

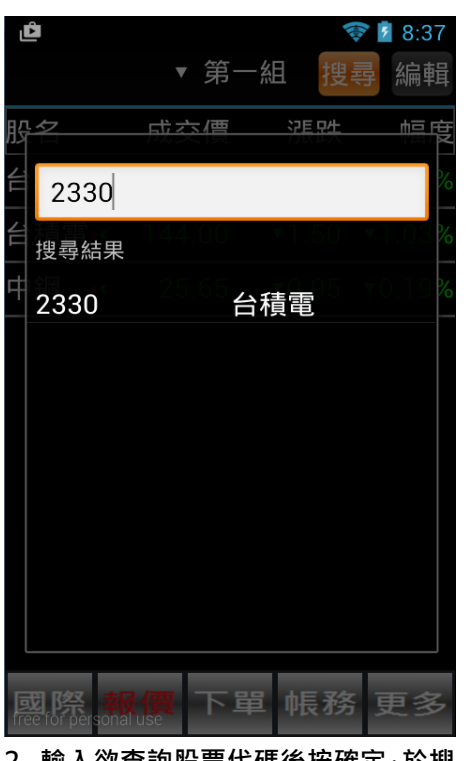

2. 輸入欲查詢股票代碼後按確定,於搜 尋結果中點選,進入個股即時走勢頁面

自選設定

台積電

ኛ 🚺 8:39

 $\Rightarrow$ 

 $\Rightarrow$ 

 $\circledast$ 

 $\Leftrightarrow$ 

完成 新增

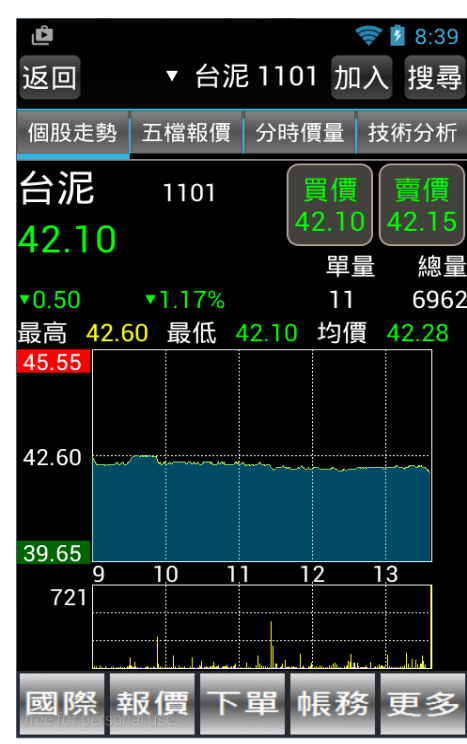

3. 點選加入,選擇群組即可新增自選股

尋,開啟搜尋頁面

刪除自選 Ĉ

股彳

台

精

|     | ▼ 第-   | 組 搜             | ▼ 8:39         | ı∎<br>返回 | É     |
|-----|--------|-----------------|----------------|----------|-------|
| 3   | 成交價    | 漲跌              | 幅度             | × 11     | 01 台泥 |
|     | 42.10  | ▼0.50           | ▼1.17%         | × 23     | 30 台積 |
| ŧ∎× | 144.00 | ▼1.50           | ▼1.03%         | × 23     | 31 精英 |
| Р†  | 24.95  | <b>^</b> 0.10   | <b>4</b> 0.40% | 20       | 02 中鋼 |
| 際   |        | <sup>置</sup> 帳務 | 更多             | 國際       | 報價    |
| 除。  |        | ヨー 単長 才労        | 更多             | 國院       | ¥取1頁  |
|     |        |                 |                |          |       |

下單 帳務 更多 價 1. 點選右上角編輯,進入自選股設定 2. 點選欲刪除股票前方 X 號,標記紅 色 X 代表預定要刪除股票(可複選),選 取後按完成

|       | 💎 🖥 8:39                               |
|-------|----------------------------------------|
| 自選設定  | 完成 新增                                  |
|       | $\Leftrightarrow$                      |
| 合積電   | *                                      |
|       | *                                      |
| 中鋼    | *                                      |
| 諸存自選股 | Ĺ                                      |
|       |                                        |
|       | 取消                                     |
|       | 取消                                     |
|       | 取消                                     |
|       | 取消                                     |
|       | 取消                                     |
|       | 自選設定<br>計泥<br>計積電<br>青英<br>中鋼<br>諸存自選服 |

3. 點選完成後按確定, 即可儲存變更

頁面

移動自選

| Ô      |                    |              | 😵 💈 8:3          | 9               |          | 📚 💈 8:38      | Ô      |                | (ite) | 8:39          |
|--------|--------------------|--------------|------------------|-----------------|----------|---------------|--------|----------------|-------|---------------|
|        | ▼ 第-               | 一組           | 搜尋 編             | <sub>單</sub> 返回 | 自選設定     | 完成 新增         | 返回     | 自選設定           | 完成    | 新增            |
| 股名     | 成交價                | 漲            | 改 幅              | 度 🛞 110         | 01 台泥    |               | × 1101 |                |       | $\Rightarrow$ |
| 台泥 🗙   | 42.10              | ▼0.5         | i0 <b>▼</b> 1.17 | % 🔀 233         | 30 台積電   | <del>()</del> | 2330   | )台積電           |       | $\Rightarrow$ |
| 台積電₩   | 144.00             | ₹1.5         | i0 <b>•</b> 1.03 | % 🔀 233         | 31 精英    | <del>()</del> | 2331   | 精英             |       | $\Rightarrow$ |
| 精英     | 24.95              | <b>^</b> 0.1 | 0 •0.40          | % 🛞 20          | 02 中鋼    |               | 2002   | 2 中鋼           |       |               |
|        |                    |              |                  |                 |          |               | 是否要    | 要儲存自選股         |       |               |
|        |                    |              |                  |                 |          |               | 研      | 雀定             | 取消    |               |
|        |                    |              |                  |                 |          |               |        |                |       |               |
|        |                    |              |                  |                 |          |               |        |                |       |               |
|        |                    |              |                  |                 |          |               |        |                |       |               |
| 國際 🕯   |                    | 單 帳          | 務 更多             | 國際              | 報價下單     | 帳務 更多         | 國際 幸   | <b>股價</b> 下單 中 | 長務    | 更多            |
| 1. 點選右 | 上角 <mark>編輯</mark> | ·進入          | 自選股設定            |                 |          |               | 3. 移動完 | 畢點選完成後按        | 確定·   | 即可儲           |
| 頁面     |                    |              |                  | 2. 點選           | 欲移動股票後万∎ | ¥ 按鈕·底色       | 存變更    |                |       |               |
|        |                    |              |                  | 反黃即可            | 」上下移動位置  |               |        |                |       |               |

自選報價功能說明

#### 預設第一頁報價欄位為:股名、成交、漲跌、幅度

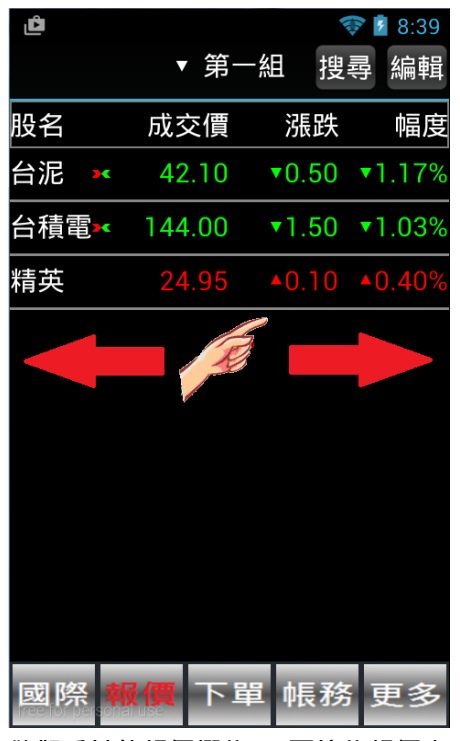

欲觀看其他報價欄位: 可按住報價畫 面後,朝左或朝右撥動進行換頁

#### 個股走勢功能說明

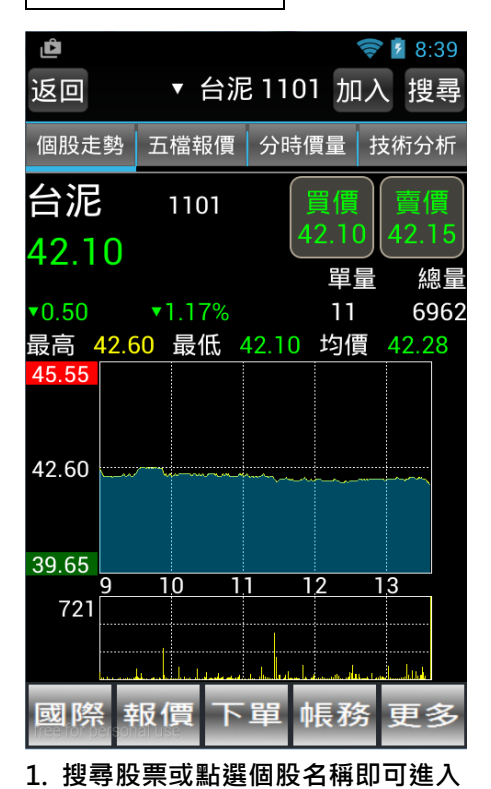

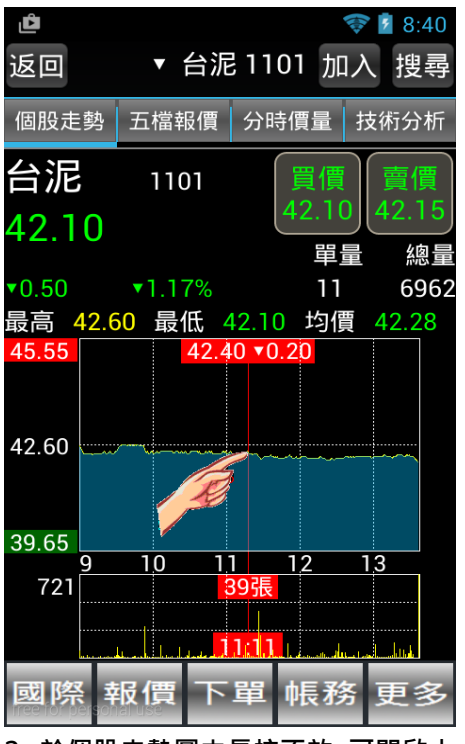

2. 於個股走勢圖中長按不放,可開啟十 字線移動查價,放開自動關閉查價

▼ 台泥 1101 加入

走勢│五檔報價│分時價量│技術分析

42.60 最低 42.10 均價 42.28 單量

6

1101

▼1.17%

間 成交價

0:00 42.10

10

0:00

:59

💎 💈 8:40

搜尋

42.1

總量

6962

賣價

42.15

單量

買價

42.10

42.10 42.15

42.20 42.25

42.20 42.25

42.20 42.25

更多

11

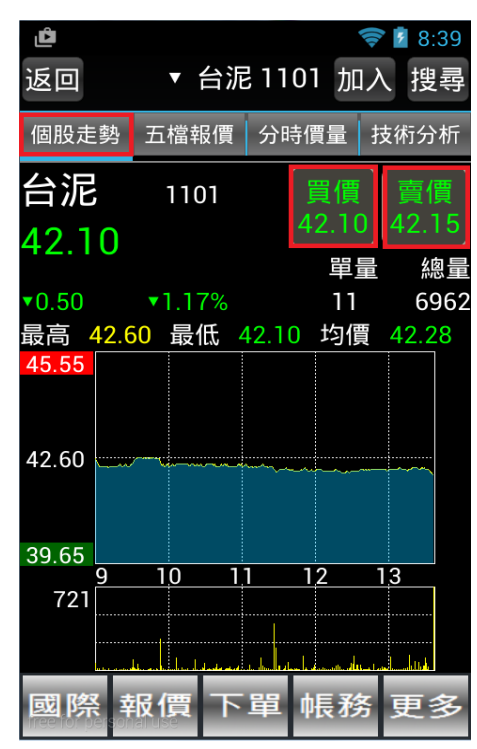

3. 買/賣價顯示目前第一檔委託價位, 點選可快速帶入下單畫面

個股走勢頁面

|              |         |              | E H/0 H/J         |         |
|--------------|---------|--------------|-------------------|---------|
| ம<br>返回      | ▼ 台派    | 1101 加       | � и 8:40<br>○入 搜尋 | 止<br>返回 |
| 個股走勢         | 五檔報價    | 分時價量         | 技術分析              | 個股走     |
| 台泥           | 1101    | 買價           | 賣價                | 台泥      |
| 42.10        |         | _42.10<br>單道 | D 42.15<br>量 總量   | 42.1    |
| ▼0.50        | ▼1.17%  | 11           | 6962              | ▼0.50   |
| 最高 42.6      | j0 最低 ∠ | 42.10 均價     | 貫 42.28           | 最高 4    |
| 時間           | 買價      | 賣價           | 成交                | 時間      |
| 14:30:00     | 42.10   | 42.15        | 42.10             | 14:30:0 |
| 13:30:00     | 42.10   | 42.15        | 42.10             |         |
| 13:24:59     | 42.20   | 42.25        | 42.25             | 13:30:0 |
| ☆點選五檔        | 價格可自動   | 帶入價格欄        | 位                 | 13.24.6 |
| 委            | 買       | 委            | 賣                 | 10.24.0 |
| L 168        | 42.10   | 42.15        | 2                 | 13:24:5 |
| 406          | 42.05   | 42.20        | 43                | 13:24:4 |
| 1077<br>國際 葬 | 报價<br>下 | 單帳務          | 109<br>务更多        | 國際      |
| 1. 點選五       | 「檔報價即   | 可進入畫         | 面查閱報              | 2. 點邊   |

:54 :49

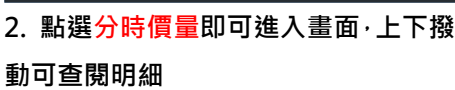

日價 下單 帳務

#### **五檔報價功能及分時價量說明**

### 技術分析功能說明

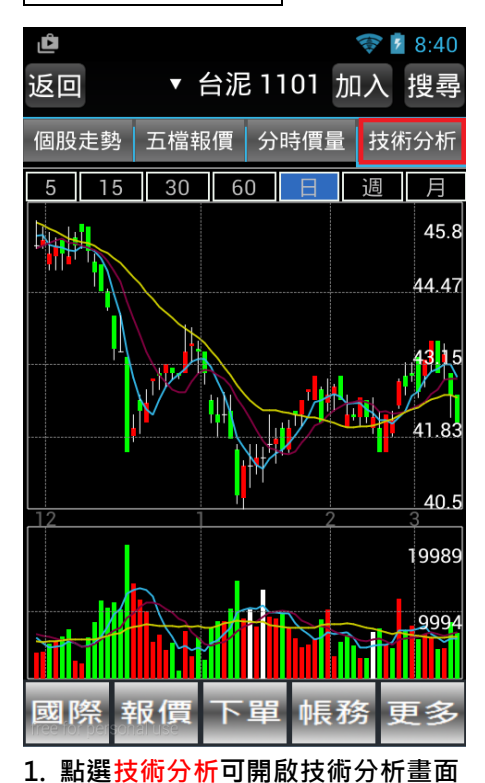

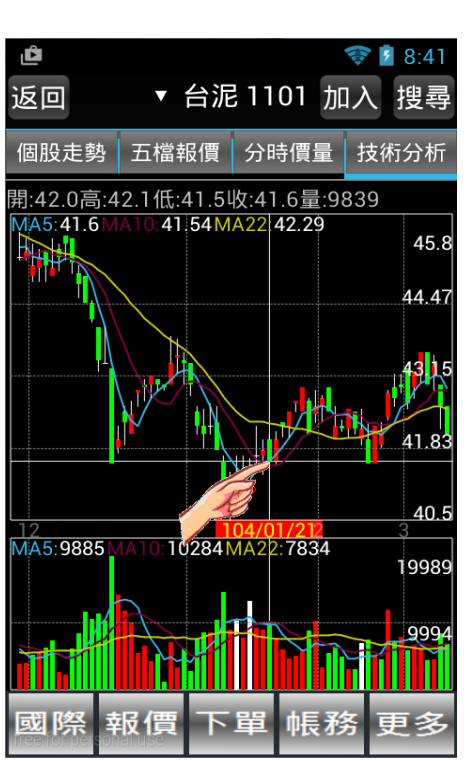

 於技術分析圖中長按線圖,可開啟十 字線移動查價,欲關閉查價可再次長按 即可關閉

Ĉ

ኛ 💈 8:40

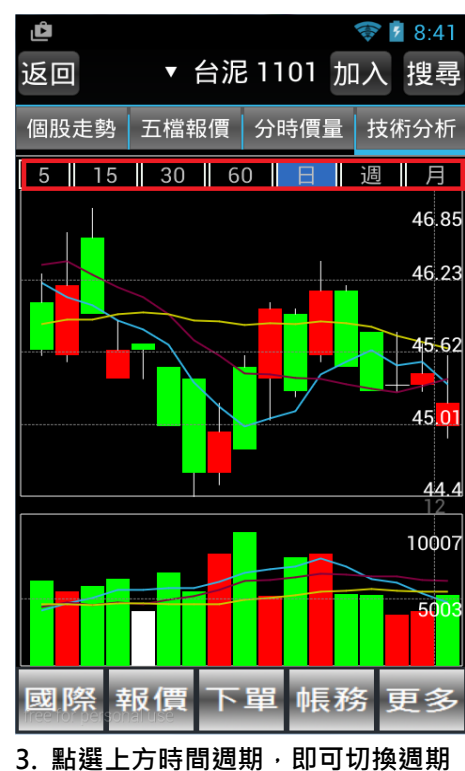

次長按

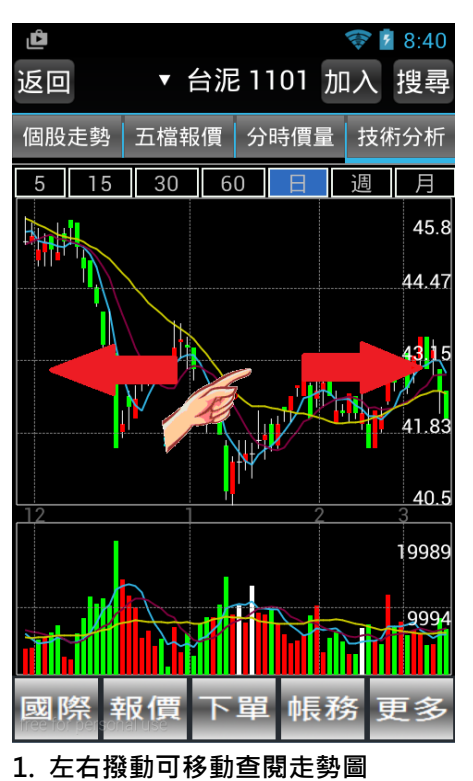

返回 ▼ 台泥 1101 加入 搜尋 個股走勢 五檔報價 分時價量 技術分析 30 60 週 月 15 45.8 44.47 43 41.83 40.5 19989 9994 2. 以兩指同時外撥可放大畫面

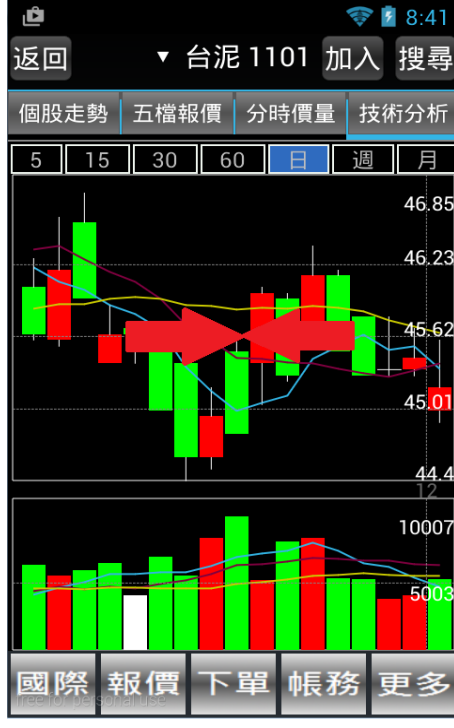

3. 以兩指同時內縮可縮小畫面

## 下單功能操作說明

#### 下單步驟說明 ※ 目前富貴角 12 號不支援期貨下單,欲使用手機下期貨單請改用富貴角 10 號

Ĉ 💎 💈 8:42 返回 證券下單 帳號:8560-9 選擇帳號 股票: 台泥 1101 可買賣現沖 類別: 普通 盤後 零股 委託:現股 融資 融券 資券查詢 買賣: 冒 夁 (+)42.10 取價 價格: 單位: 1 Ŧ 數量: 1000股 確定送出 查詢 賣出價 成交價 買進價 42.10 42.15 42.10 國際 報價 팀務 更多 1. 點選下單可進入下單畫面, 輸入欲

委託資訊後點選確定送出

중 🚺 8:58 Û 返回 證券下單 請輸入股票代號 確定 報價 國際 q w е t ν u F 0 р ľ d k П а S h C 仑 Z х С ν b n X m Q, J ?123

2. 點選股票右側空白欄位·即可輸入股 票代碼

🐨 💈 8:43 Ĉ 返回 證券下單 長號: 8560-9 と票: 1101 台泥 請確認下單資料!! 帳號:8560-股名:台泥(1101) 委託:現買 價格:跌停價 數量:2單位(1單位1000股) 確定 取消 買進價 賣出價 成交價 **划** 際 報價 帳務 更多

 點選確定送出後,再次確認下單資料 畫面,確認無誤後按確定,委託隨即送 出,按取消則該筆委託取消

現股當沖現沖賣說明

※先買後賣時·不需使用現沖賣功能

細項功能說明

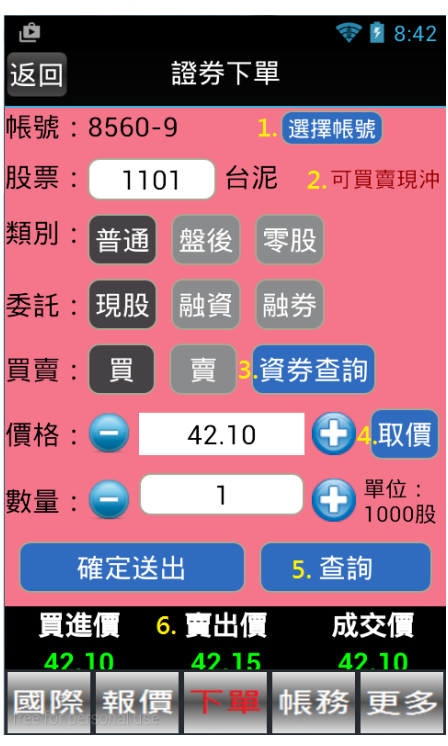

下單細項說明 1-6 項如下

| 返回  |            | 證券下  | 單        | (i)                    | 8:46                    |
|-----|------------|------|----------|------------------------|-------------------------|
| 帳號: | 8560-      | 980  | 選擇       | 睪帳號                    | )                       |
| 股票: | 110        | 1 台  | 泥        | 可買                     | 賣現沖                     |
| 類別: | 普通         | 盤後   | 零股       |                        |                         |
| 委託: | 現股         | 融資   | 融券       |                        |                         |
| 買賣: | 買          | 賣    | 資券       | 查詢                     |                         |
|     |            | ∕ 賣出 | 現沖       |                        |                         |
| 價格: | $\bigcirc$ | 42.0 | 0        | <del>•</del> (         | 取價                      |
| 數量: |            | 1    |          | 争<br><sup>単</sup><br>1 | <sup>星</sup> 位:<br>000股 |
|     | 確定送        | ±    |          | 查詢                     |                         |
| 國際  | 報價         | I TI | • 帳      | 務員                     | 更多                      |
| 該股票 | 可現股        | 當沖賣  | 。<br>出時· | 點選                     | 賣出會                     |

額外多出<mark>賣出現沖</mark>選項 · 勾選後才可賣 出 · 不符資格之股票則不會顯示該選項

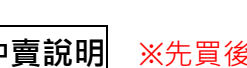

Ĉ 💎 💈 8:56 返回 證券下單 帳號:8560-9 選擇帳號 股票: 1101 台泥 可買賣現沖 類別:普通盤後  $(\bullet)$ 8560- 1234567 ( )8560-0168168  $(\circ)$ 8560- 0859988 確定送出 買進價 賣出價 成交價 **观際** 報價 帳務 更多 1. 選擇帳號: 若有設定管理帳號之用

戶,可直接點選切換帳號

Ĉ 💎 💈 8:42 返回 證券下單 帳號:8560-9 選擇帳號 股票: 1101 台泥 可買賣現沖 類別:普通 盤後 零股 委託: 現股 融資 融券 買 資券查詢 買賣: 夁  $(\mathbf{+})$ 價格:( 42.10 取價 章章 單位:
 1000股 1 數量 : 🧲 確定送出 查詢 買進價 賣出價 成交價 42.10 42.10 42.15 國際 報價 帳務 更多

2. 可賣賣現沖: 顯示該股票是否可現 3.資券成數配
 股當沖,若不可現股當沖將不會顯示資 額等詳細資訊
 訊

😵 💈 8:43

Ĉ

| Ľ | Ê                           | 💎 🖥 8:44      |
|---|-----------------------------|---------------|
| 迟 | 室回 證券下單                     |               |
| 帞 | 號:8560                      | 選擇帳號          |
| 彤 | 資券成數配額                      | 可買賣現計         |
| 类 | 項目                          | 資料            |
|   | 融資配額/已用張數                   | 8356/10       |
| 委 | 融券配額/已用張數                   | 0/0           |
|   | 現股當沖配額/已用張數                 | 219/0         |
| Ę | 融資成數                        | 60%           |
|   | 融券成數                        | 90%           |
| 價 | 平盤下可否放空                     | 可             |
|   | 是否可當沖                       | 可             |
| 數 | 現股當沖資訊                      | 可買賣現沖         |
|   | 融券回補日                       | 103/07/11     |
|   | 關閉                          |               |
|   | <i>A</i> 2 10 <i>A</i> 2 15 | <i>4</i> 2 10 |
|   | 國際報價下單                      | 帳務 更多         |

 3.資券成數配額:顯示目前資券成數配 額等詳細資訊

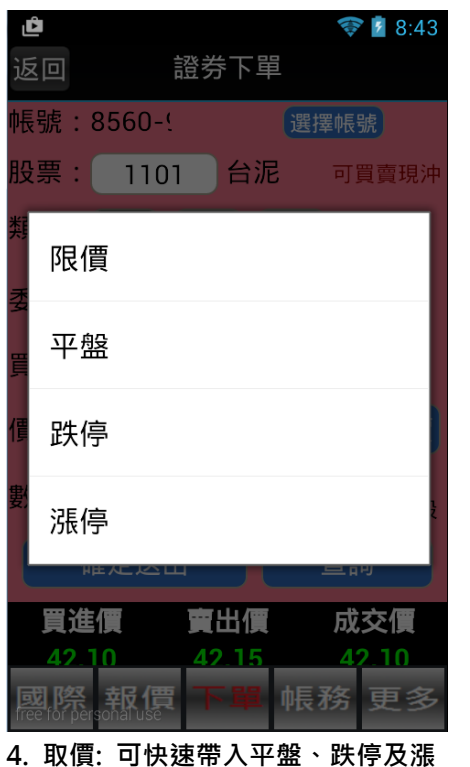

停等價格·限價為客戶自行指定價位

▼ 委託查詢 客戶帳號:8560 選擇帳號 要得到最新委託請按重新查詢 重新查詢 狀態 交易別 刪改 商品 價格 刪改 台泥 預約 跌停價 國際 報價 下單 更多

5. 查詢: 點選進入當日委託查詢頁面 點選<mark>刪改</mark>可刪單或改量

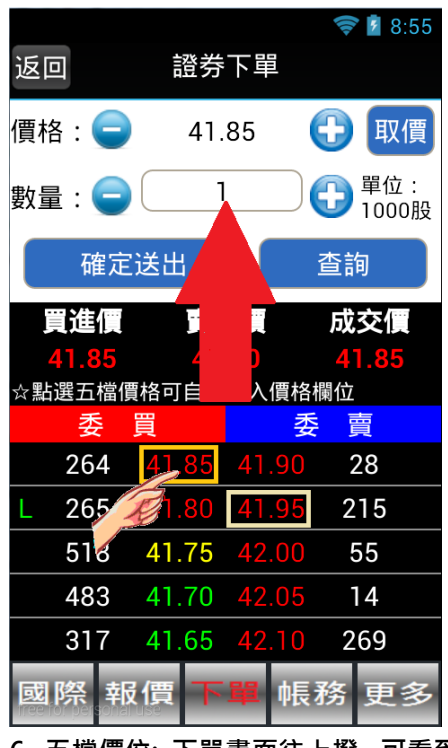

 五檔價位:下單畫面往上撥,可看到 下方五檔報價,點選買/賣價可快速帶 入目前五檔價格及買賣別

## 帳務功能操作說明

| Ĉ                      |                     | 1       | 8:45 |
|------------------------|---------------------|---------|------|
|                        | ▼ 庫存損者              | 益試算     |      |
| 客戶帳號:                  | 8560-               | 選擇      | 倀號   |
| 重新查詢                   |                     |         |      |
| 股票總市值                  | : 463,857           |         |      |
| 未實現損益                  | : 1,486             |         |      |
| 報酬率:                   |                     |         |      |
| 註:此損益僅億                | 共參考,尚未打             | ]除手續費及詞 | 登交稅。 |
| 股票                     | 代號                  | 股數      | 種類   |
| 永豐餘                    | 1907                | 1       | お日   |
| 茂矽                     | 2342                | 9       | 並目   |
| 宏碁                     | 2353                | 17,571  | 普    |
| 日勝生                    | 2547                | 855     | 普    |
| 元大金                    | 2885                | 1,874   | 並目   |
| 永豐金                    | 2890                | 7       | 普    |
| r≎ ,¥                  | 2007                | 400     | ***  |
| 國際 報                   | 價 下單                | 帳務      | 更多   |
| 1. 點選 <mark>帳</mark> 3 | <mark>傍</mark> 可開啟庫 | 存損益試    | 算頁   |

查閱詳細資訊

| Ĉ          |               | ኛ 💈 8:59          |
|------------|---------------|-------------------|
|            | ▼ 庫存損益試算      |                   |
| 客戶帳號:      | 库方提关计符        | 擇帳號               |
| 重新杏詢       | <b>熚</b> 仔損   |                   |
| 主机互同       | <b>季</b> 鲜杏詢  |                   |
| 股票總市值      | 安心旦刑          |                   |
| 未實現損益      | 成交杳詢          |                   |
| 報酬率:       |               |                   |
| 註:此損益僅<br> | 綜合交易查詢        | <u>人</u> 證交杭。     |
| 股票         |               | くしん 植類            |
| 永豐餘        | 交割金額查詢        | 普                 |
| 茂矽         | 维持索杏甸         | ) 普               |
| 宏碁         | """"<br>10十回的 | 普                 |
| 日勝生        | 銀行餘額查詢        | ; 普               |
| 元大金        | 客戶基本資料        | ! 普               |
| 永豐金        | 微古改入南西        | 7 普               |
| r⇔,÷÷      | 愛史豆人密碼        | • ***             |
| 國際幸        | B價 下單 帳利      | <mark>务</mark> 更多 |
|            |               |                   |

1. 點選帳務可開啟庫存損益試算頁
 2. 點選上方▼可開啟下拉選單切換功
 面·帳務功能相關頁面左右撥動·皆可
 能

▼ 綜合交易查詢

Ĉ

😵 💈 8:45

| گ     |       |      |             | 8:43 |
|-------|-------|------|-------------|------|
|       | ,     | ▼ 委託 | 查詢          |      |
| 客戶帳   | 號:850 | 60   | 選擇          | 帳號   |
| 重新查   | 調要    | 得到最新 | 委託請按重調      | 新查詢  |
| 刪改    | 商品    | 狀態   | 交易別         | 價格   |
| 刪改    | 台泥    | 預約   | 早盤現買        | 跌停價  |
|       |       |      |             |      |
|       |       |      |             |      |
|       |       |      |             |      |
|       |       |      |             |      |
|       |       |      |             |      |
|       |       |      |             |      |
|       |       |      |             |      |
|       |       |      |             |      |
| 國際    | 報價    | 1 下間 | <b>単 帳務</b> | 更多   |
| 3. 委託 | £查詢:  | 顯示當  | 日委託紀錄       | ₽,點選 |

<mark>刪改</mark>可刪單或改量

| گ     |              | •            | 💎 💈 8:45 |
|-------|--------------|--------------|----------|
|       | ▼ 成3         | 交查詢          |          |
| 客戶帳號: | 8560-        | 選携           | 睪帳號      |
| 重新查詢  | 要得到最<br>成交筆婁 | 新成交請按<br>女:0 | 重新查詢     |
| 商品    | 交易別          | 委託別          | 買賣別      |
|       |              |              |          |
|       |              |              |          |
|       |              |              |          |
|       |              |              |          |
|       |              |              |          |
|       |              |              |          |
|       |              |              |          |
|       |              |              |          |
|       |              |              |          |
| 副败击   |              |              | 百夕       |
| 國際 ¥  |              | 单极初          | ,更多      |

4. 成交查詢: 顯示當日成交紀錄

選擇帳號 客戶帳號:8560-重新查詢 今成 商品 今委 現股庫存 永豐餘 9 17571 宏碁 日勝生 855 1874 元大金 永豐金 國際 報價 下單 更多

5. 綜合交易查詢: 顯示當日委託及成 交數量

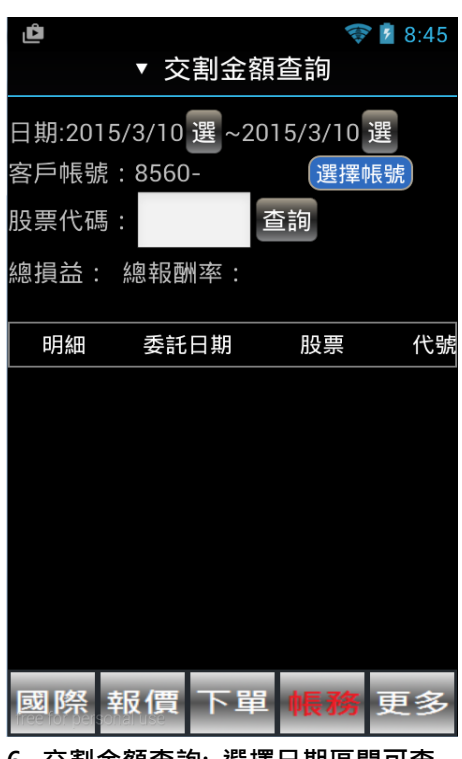

 
 6. 交割金額查詢:選擇日期區間可查 詢歷史交易紀錄·亦可輸入股票代碼查 詢特定股票交易紀錄

| Ĉ     |        |      | 8:46 |
|-------|--------|------|------|
|       | ▼ 維持   | 率查詢  |      |
| 客戶帳號: | 8560-' | 選擇軸  | 長號   |
| 維持率更新 |        |      | 41   |
| 交易日期  | 商品     | 委託別  | 股數   |
| τ     |        |      |      |
|       |        |      |      |
|       |        |      |      |
|       |        |      |      |
|       |        |      |      |
|       |        |      |      |
|       |        |      |      |
|       |        |      |      |
| 國際執   | 資 下    | 単 帳務 | 更多   |
|       |        |      | -    |

| Ô                     | 💎 💈 8:46 |  |  |  |  |
|-----------------------|----------|--|--|--|--|
| ▼ 銀行餘額查詢              |          |  |  |  |  |
| 本頁資料不得                | 作為存款餘額證明 |  |  |  |  |
| 或往到                   | 來憑證之用    |  |  |  |  |
| 請輸入證券網路密              | 容碼:      |  |  |  |  |
|                       |          |  |  |  |  |
| Ê                     | 額查詢      |  |  |  |  |
| 券商代號                  | 8560     |  |  |  |  |
| 客戶帳號                  |          |  |  |  |  |
| 客戶名稱                  |          |  |  |  |  |
| 交割銀行                  | 瑞興銀行     |  |  |  |  |
| 銀行帳號                  |          |  |  |  |  |
| 銀行餘額                  |          |  |  |  |  |
| 狀態                    |          |  |  |  |  |
| 近三                    | 日交割明細    |  |  |  |  |
| 交易日期                  | 當日交割金額   |  |  |  |  |
|                       |          |  |  |  |  |
| 國際 報價                 | 下單 帳務 更多 |  |  |  |  |
| and a star and a star |          |  |  |  |  |

| Û                                  | 💎 💈 8:46      |  |  |  |  |
|------------------------------------|---------------|--|--|--|--|
|                                    | 客戶基本資料        |  |  |  |  |
| 客戶帳號                               | ▼8560-        |  |  |  |  |
| 客戶名稱                               |               |  |  |  |  |
| 投資能力                               | 50(萬)         |  |  |  |  |
| 融資額度                               |               |  |  |  |  |
| 融券額度                               |               |  |  |  |  |
| 電子郵件                               | ı@hotmail.com |  |  |  |  |
| 以上資料若有錯誤請撥0800-85-99-88,洽<br>客服人員。 |               |  |  |  |  |
|                                    |               |  |  |  |  |
|                                    |               |  |  |  |  |

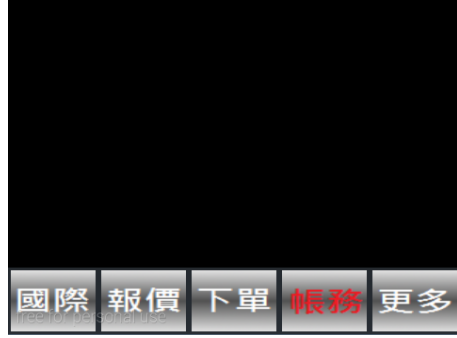

7. 維持率查詢: 查詢股票維持率

8. 銀行餘額查詢: 輸入<mark>證券網路密碼</mark>

碼即可查詢餘額

9. 客戶基本資料: 顯示客戶基本資料

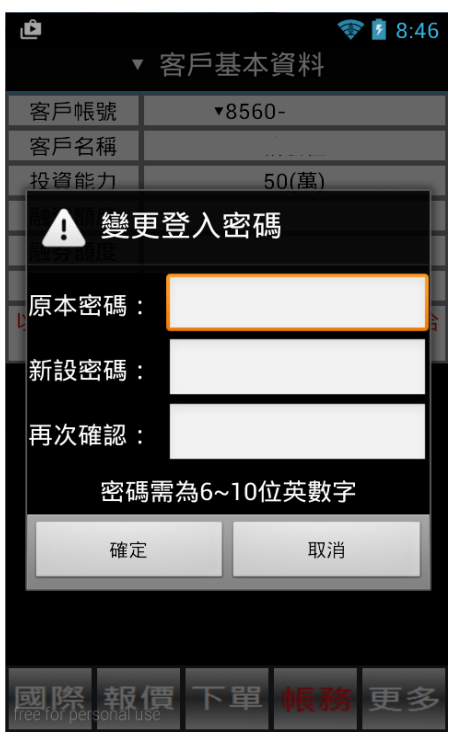

10. 變更登入密碼: 可變更網路密碼 (所有平台密碼共通)

## 更多功能操作說明

| ı⁰<br>更多功能                 | 🛿 8:47            |
|----------------------------|-------------------|
| 新股申購                       | >                 |
| 簽署同意書                      | >                 |
| 盤後資訊                       | >                 |
| 專家解盤                       | >                 |
| 憑證管理                       | >                 |
| 系統資訊                       | >                 |
| 變更電子信箱                     | >                 |
| 變更使用者                      | >                 |
| 使用條款                       | >                 |
| 國際 報價 下單 帳                 | 務 <mark>更多</mark> |
| 點選 <mark>更多</mark> 可開啟功能選單 |                   |

| گ                    |      |     | ų.    | 💱 💈 💱 | 17 |
|----------------------|------|-----|-------|-------|----|
| 新股申購                 |      |     |       |       |    |
| 起始日: 104/03/10 蘆灣 查詢 |      |     |       | 查詢    |    |
| 申購                   | 代號   | 名稱  | 價格    | 價差    | 3  |
| 無                    | 3536 | 誠創  | 10.80 | 0.00  |    |
| 無                    | 8033 | 雷虎  | 10.50 | 0.90  | 1, |
| 無                    | 2426 | 鼎元  | 11.50 | 1.90  | З, |
| 無                    | 1808 | 潤隆  | 26.00 | 1.40  | 2, |
| 無                    | 4161 | 聿新  | 96.50 | 7.50  |    |
| 無                    | 1799 | 紅電醫 | 31.20 | 5.40  | 1, |
| 無                    | 4541 | 晟田  | 40.00 | 2.70  |    |
| 國際 報價 下單 帳務 更多       |      |     |       |       |    |

1. 新股申購: 用戶可自行申購或取消 申購

| ₫<br>上-   | -頁 簽署同意書                       | 8:47 |
|-----------|--------------------------------|------|
| 0         | 簽署同意書                          |      |
| 0         | 證券合約簽署                         |      |
| 1.        | 應付當日沖銷券差借貸契約書                  | •    |
| 2.        | 有價證券當日沖銷交易風險預告書                | •    |
| 3.<br>買!  | 槓桿反向指數股票型基金受益憑證<br>寶風險預告書      | •    |
| 4.        | 興櫃黃金現貨風險預告書                    | •    |
| 5.<br>買]  | 指數股票型期貨信託基金受益憑證<br>賣及申購買回風險預告書 | •    |
| 6.        | 認購(售)權證風險預告書                   |      |
| <u>et</u> | 際 報價 下單 帳務 更                   | 多    |
| <br>2.    |                                | 險    |

預告書簽署

察 💈 8:48

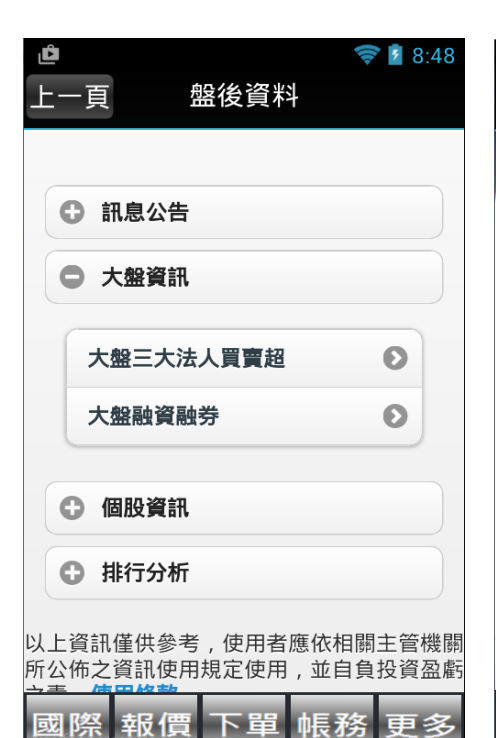

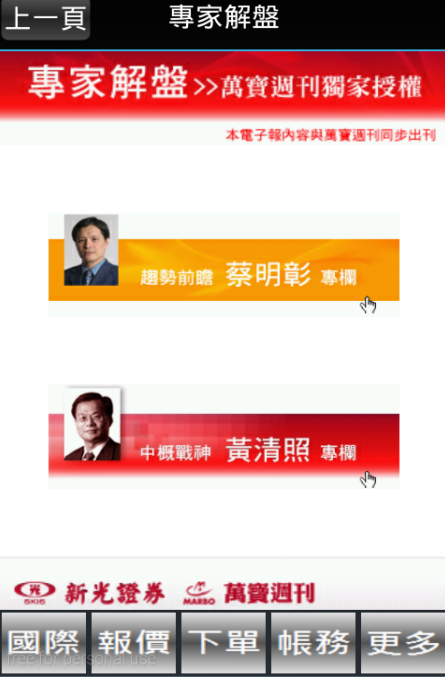

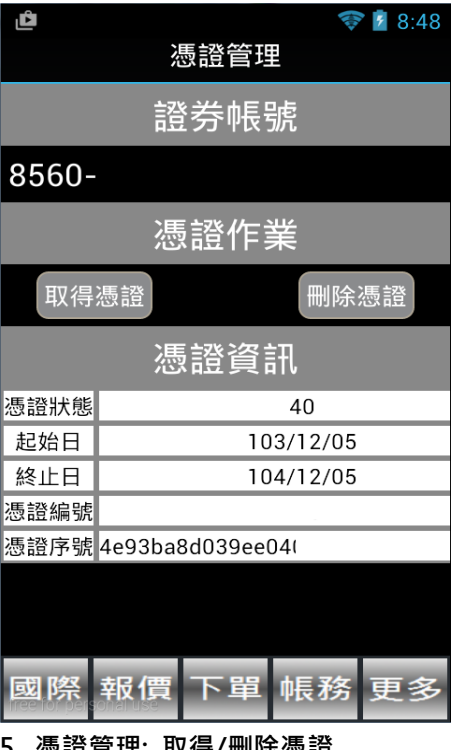

3. 盤後資料

4. 專家解盤

Ĉ

5. 憑證管理: 取得/刪除憑證

| Ĉ            | 💎 🎽 8:48          |   |
|--------------|-------------------|---|
|              | 系統資訊              |   |
| 下單系統         | 富貴角12號            | _ |
| 版本           | V4.1.3            | Ŧ |
| 主機           | 225.157/179.107   | 1 |
| 登入帳號         | F127XXXXX/98023XX | 1 |
|              |                   | - |
|              |                   | Ā |
|              |                   | Ā |
|              |                   |   |
|              |                   |   |
|              |                   | 1 |
|              |                   |   |
|              |                   |   |
|              |                   |   |
|              |                   |   |
| <b>幽除 </b> 報 | 值 下里 帐榜 更多        |   |
| 6. 系統資訊      | R:顯示程式版本及連線主      | 7 |

| Ĉ            | 📚 💈 8:49              |
|--------------|-----------------------|
|              | 變更電子信箱                |
|              |                       |
| 客戶帳號         |                       |
| 客戶名稱         |                       |
| 投資能力         | 50(萬)                 |
| <b>浊資額</b> 度 | (萬)                   |
| 触券額度         | (萬)                   |
| ■ フ 和 //+    | 859988@sk88.com.tw    |
| 包丁野汁         | 點此輸入新電子郵件地址           |
|              | 更新E-mail              |
| 以上資料         | 告有錯誤請撥 0800-85-99-88。 |
|              |                       |
| 國際 幸         | 履價 下單 帳務 更多           |
| . 變更電        | 子信箱:於空白欄位中輸入          |
| 「雨っち」        |                       |

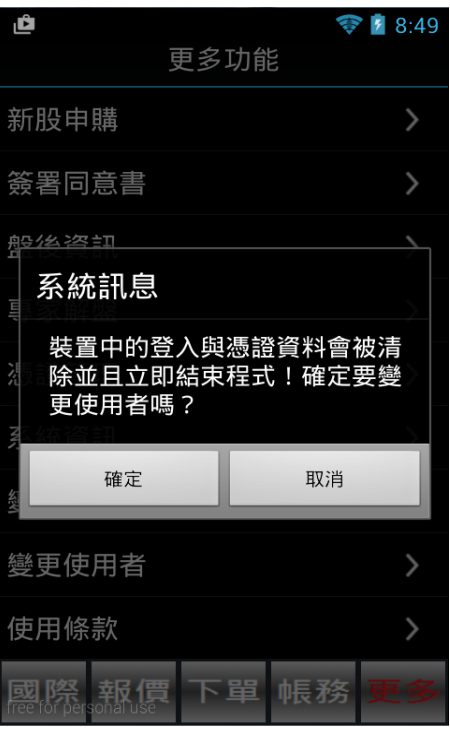

系統資訊:顯示程式版本及連線主
 機位置

7. 變更電子信箱:於空白欄位中輸入 新電子郵件地址後點選更新 E-MAIL 即 可

更多功能

💎 💈 8:49

 >
 8. 變更使用者:12 號登入後隨即綁定 帳號,若需登入其他帳號,需以變更使 用者登出後,再重新登入即可

| 2 8:49                                                                                             | ڡٛ              |
|----------------------------------------------------------------------------------------------------|-----------------|
| 使用條款                                                                                               |                 |
| 使用條款                                                                                               | 簽署同意書           |
| 歡迎您使用新光證券所提供的各項金融資訊<br>服務,當您使用新光證券下單網頁與軟體                                                          | 盤後資訊            |
| 時,即表示您已閱讀、瞭解並同意接受所有<br>內容。新光證券有權於任何時間修改或變更<br>條款 建議您隨時注音該等修改或變更                                    | <u>專家解盤</u>     |
| <ol> <li>1. 本公司系統資訊僅供參考,所有資訊<br/>以台灣證券交易所、櫃檯買賣中心及<br/>期貨交易所資料為準。投資人若依此</li> </ol>                  | 》<br>您是否要离<br>? |
| 以為買賣依據,須自負盈虧之責。<br>2. 本公司及其資料提供者,合作結盟廠<br>商與相關電信業者網路系統因硬體設<br>備之故障、失靈或人為操作上之疏失<br>道致傳輸無法使用、遲延、或造成任 | 離開富貴角1          |
| 何資料內容(包括文字、數字、圖片、<br>影像)遺失中斷、暫時、缺漏、更新延<br>誤或儲存上之錯誤,本公司均不負任<br>何責任                                  | 使用條款            |
| 3. 交易系統無法正常運作或無法確定委                                                                                | 離開程式            |
| 國際 報價 下單 帳務 更多                                                                                     | 國際 報價           |

9. 使用條款

- 簽署同意書
   >

   盤後資訊
   >

   事家解盤
   >

   事家解盤
   >

   您是否要離開富貴角12號
   >

   離開富貴角12號
   繼續使用

   離開電貴角12號
   繼續使用

   離開電貴角12號
   ●

   離開電貴角12號
   ●

   ●
   ●

   ●
   ●

   ●
   ●

   ●
   ●

   ●
   ●

   ●
   ●

   ●
   ●

   ●
   ●

   ●
   ●

   ●
   ●

   ●
   ●

   ●
   ●

   ●
   ●

   ●
   ●

   ●
   ●

   ●
   ●

   ●
   ●

   ●
   ●

   ●
   ●

   ●
   ●

   ●
   ●

   ●
   ●

   ●
   ●

   ●
   ●

   ●
   ●

   ●
   ●

   ●
   ●

   ●
   ●
- 10. 離開程式

## 試用帳號自選股上傳操作說明

若客戶原先使用試用帳號登入,開戶後改用正式帳號登入,自選股可從原行動裝置上傳至雲端,不需重新設定自選股 上傳步驟如下:

| ڤ            |             | 💎 💈 8:47 |
|--------------|-------------|----------|
|              | 更多功能        |          |
| 新股申購         |             | >        |
| 簽署同意書        |             | >        |
| 盤後資訊         |             | >        |
| 專家解盤         |             | >        |
| 憑證管理         |             | >        |
| 系統資訊         |             | >        |
| 變更電子信箱       | Ĩ           | >        |
| 變更使用者        |             | >        |
| 使用條款         |             | >        |
| 國際報價         | 下單帳         | 務更多      |
| 1 886/11つ94歩 | ※ ひ 西 夕 せ ら | 七市総市店    |

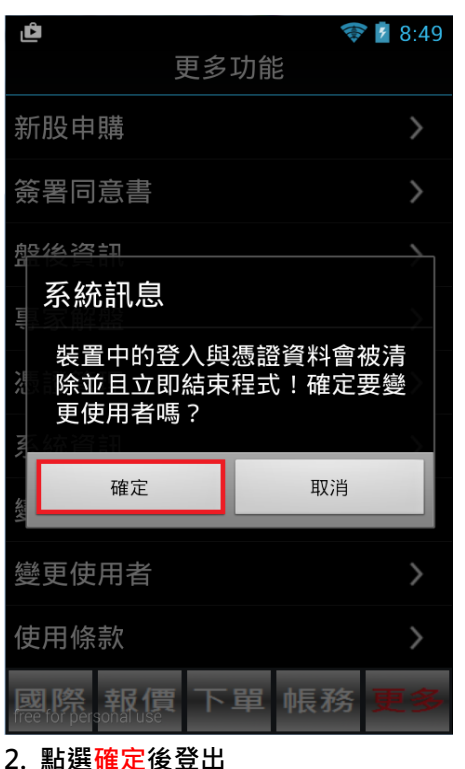

 はのので、

 はのので、

 はのので、

 はのので、

 はのので、

 ないので、

 ないので、

 ないので、

 ないので、

 ないので、

 ないので、

 ないので、

 ないので、

 ないので、

 ないので、

 ないので、

 ないので、

 ないので、

 ないので、

 ないので、

 ないので、

 ないので、

 ないので、

 ないので、

 ないので、

 ないので、

 ないので、

 ないので、

 ないので、

 ないので、

 ないので、

 ないので、

 ないので、

 ないので、

 ないので、

 ないので、

 ないので、

 ないので、

 ないので、

 ないので、

 ないので、

 ないので、

 ないので、

 ないので、

 ないので、

 ないので、

 ないので、

 ないので、

 ないので、

 ないので、

 ないので、

 ないので、

 ないので、

 ないので、

 ないので、

 ないので、

 ないので、

 ないので、

 ないので、

 ないので、

 ないので、

 ないので、

 ないので、

 ないので、

 ないので、

 ないので、

 ないので、

 ないので、

 ないので、

 ないので、

 ないので、

 ないので、

 ないので、<

💎 💈 8:32

Ĉ

1. 開啟 12 號後於更多功能中變更使
 用者,登出試用帳號

ıĈ

ኛ 💈 8:34

 重新開啟富貴角12號後以身分證字 號及密碼登入

雲端自選股同步設定 ・第一組 台泥 台積電 中鋼 大立光 鴻海

全部上傳

下上傳

Y4.2.0

5.確認自選股無誤後・點選全部上傳

💎 💈 6:46

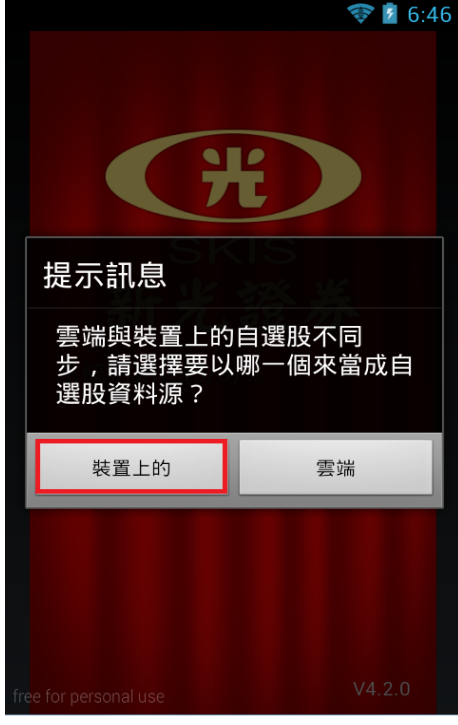

10. 點選裝置上的即可將試用帳號自 選股匯入正式帳號

## 4. 登入後依指示匯入憑證或變更密碼